## 派遣員工中心 網站功能操作說明 temp.carewell.com.tw

版本編號:2016.05

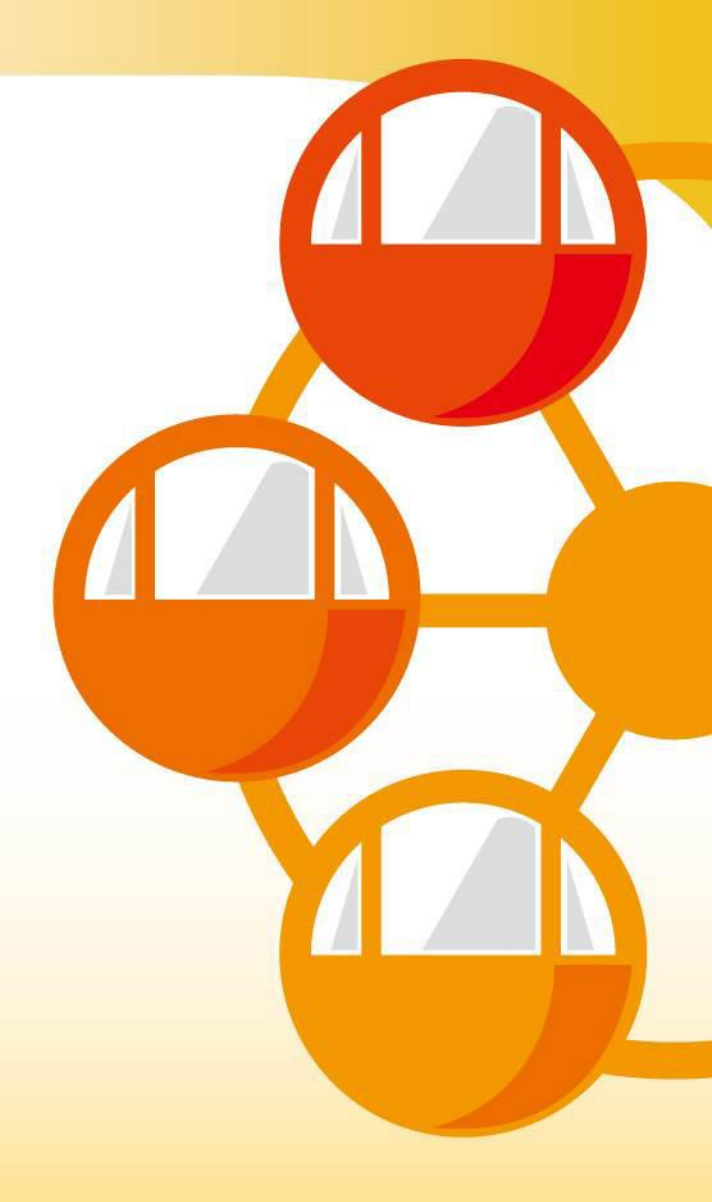

## 第一次使用派遣員工中心

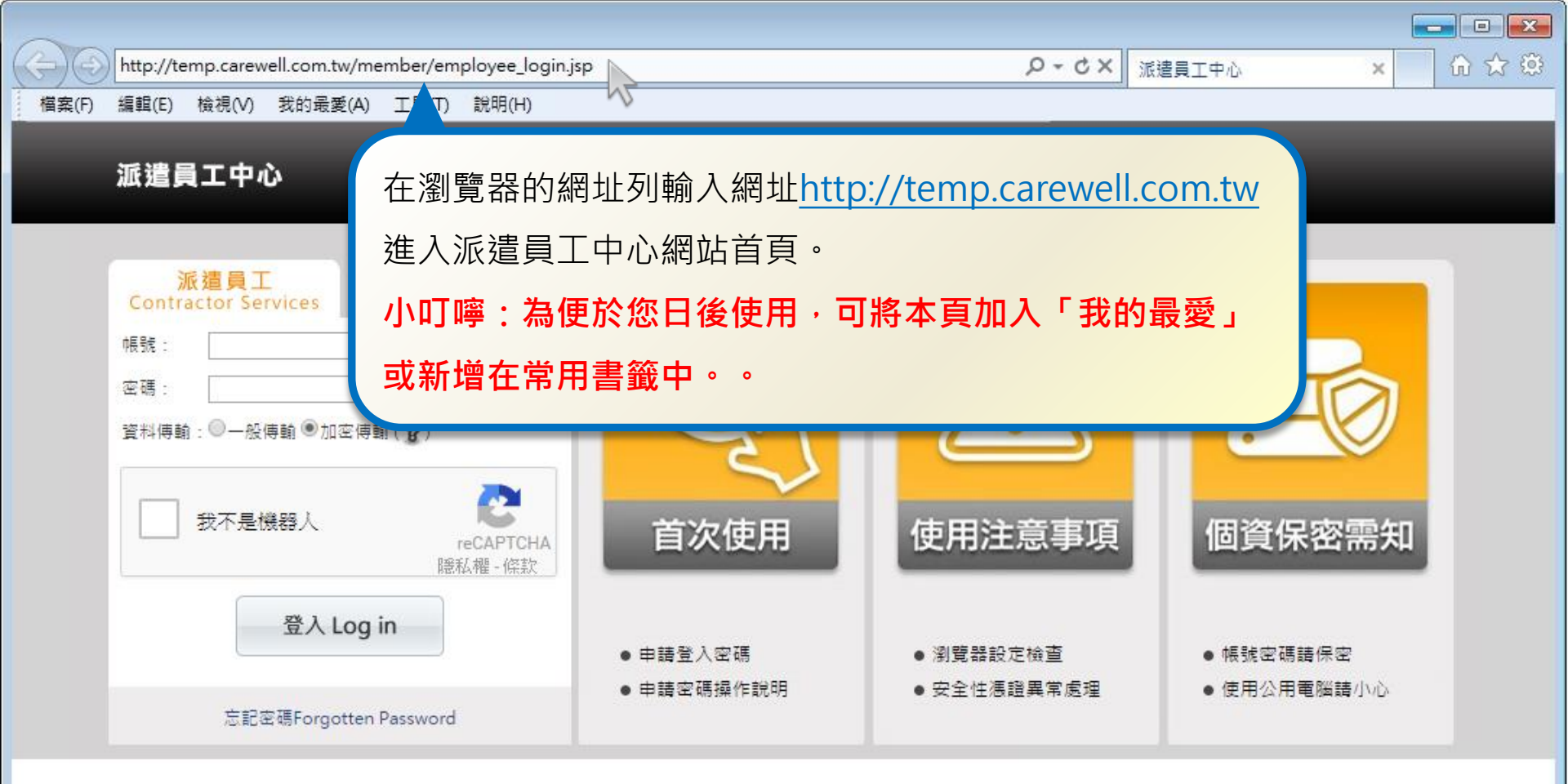

- 派遣員工中心是專屬於派遣員工之24小時線上服務系統,使用派遣員工中心各項功能前請先申請密碼。
- 如果您對派遣員工中心有任何疑問,歡迎來電服務專線,我們將立即為您服務!

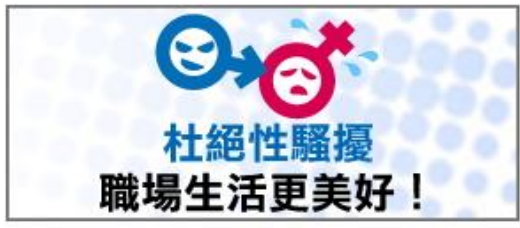

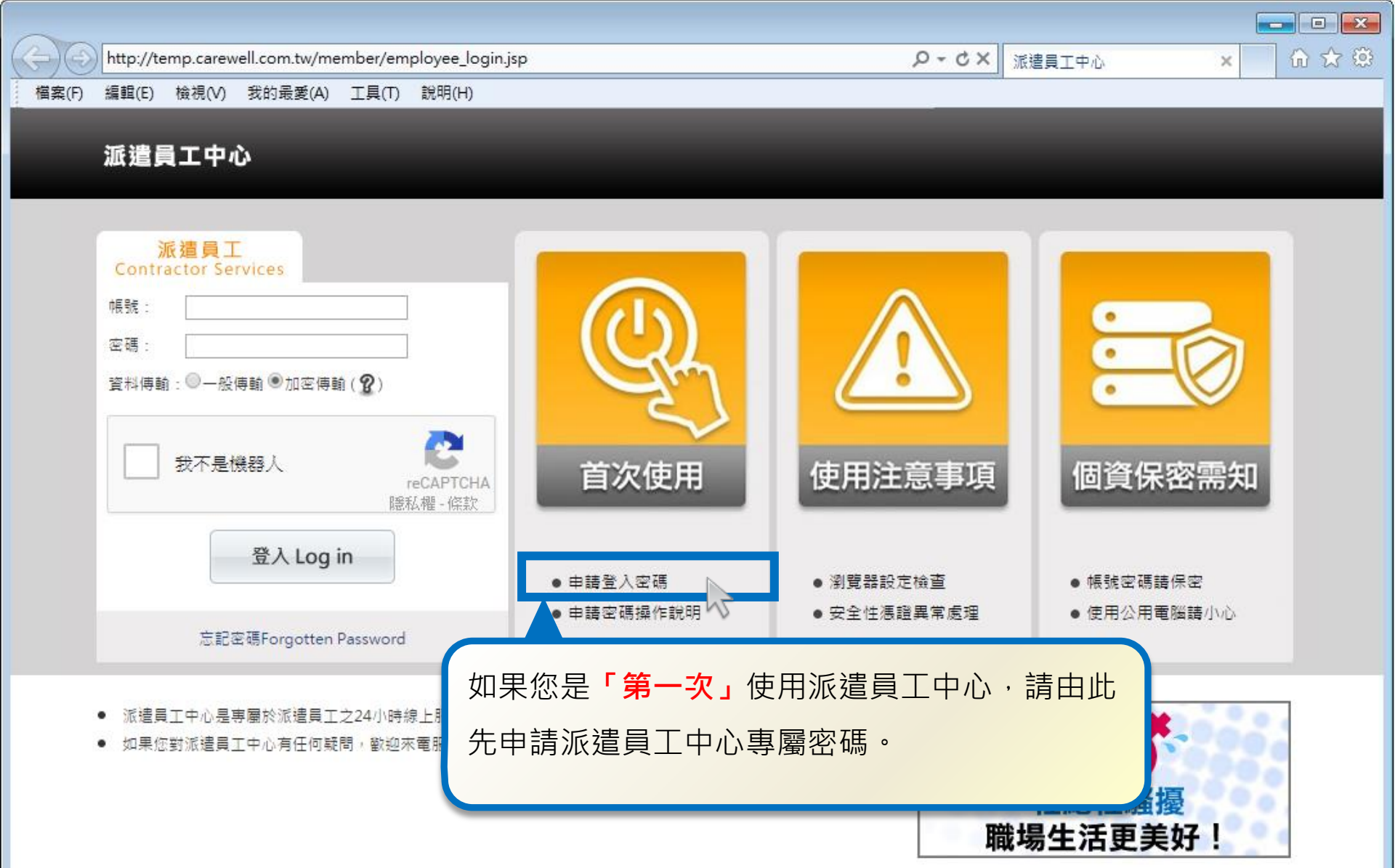

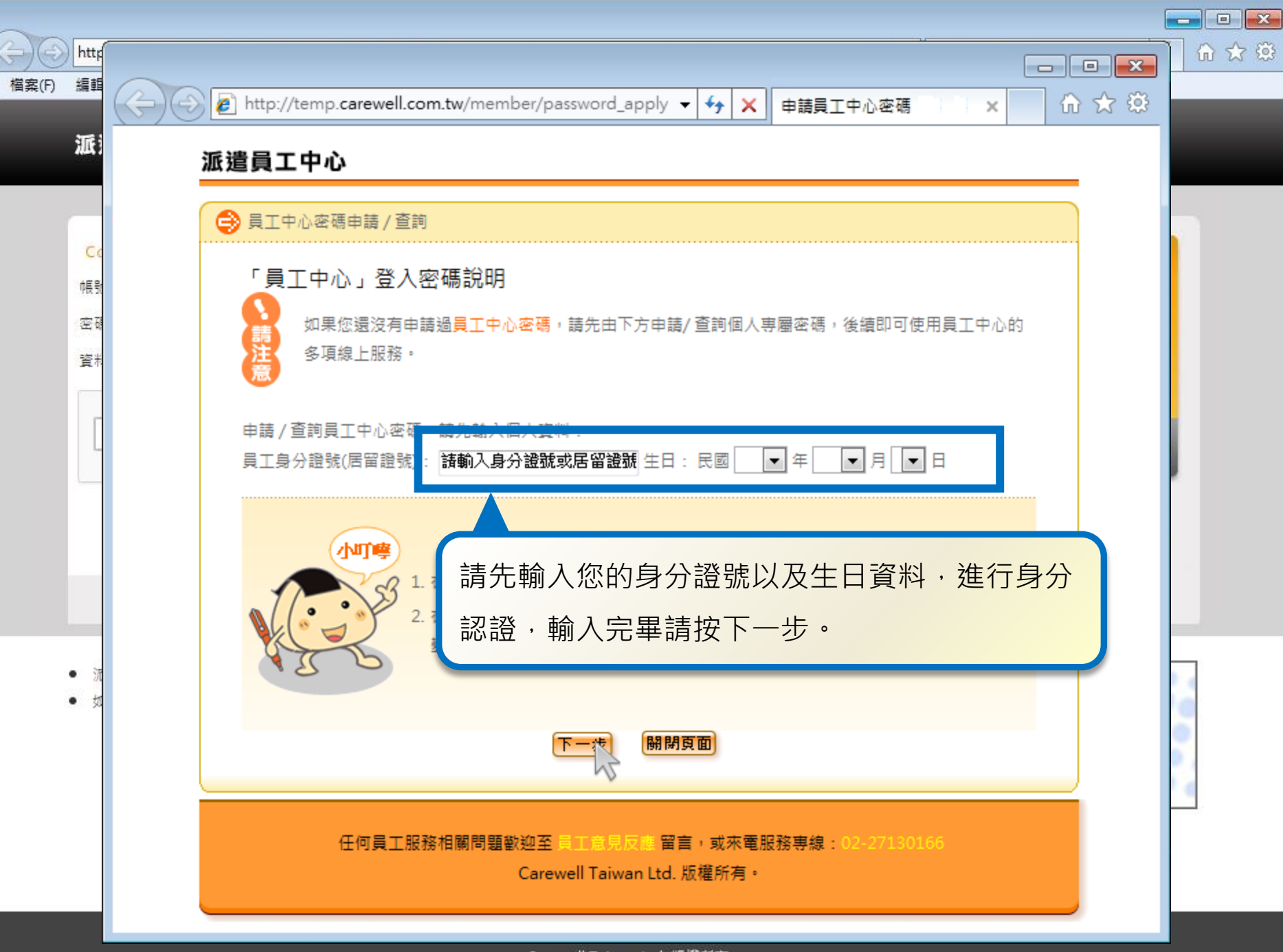

Carewell Taiwan Ltd. 版權所有

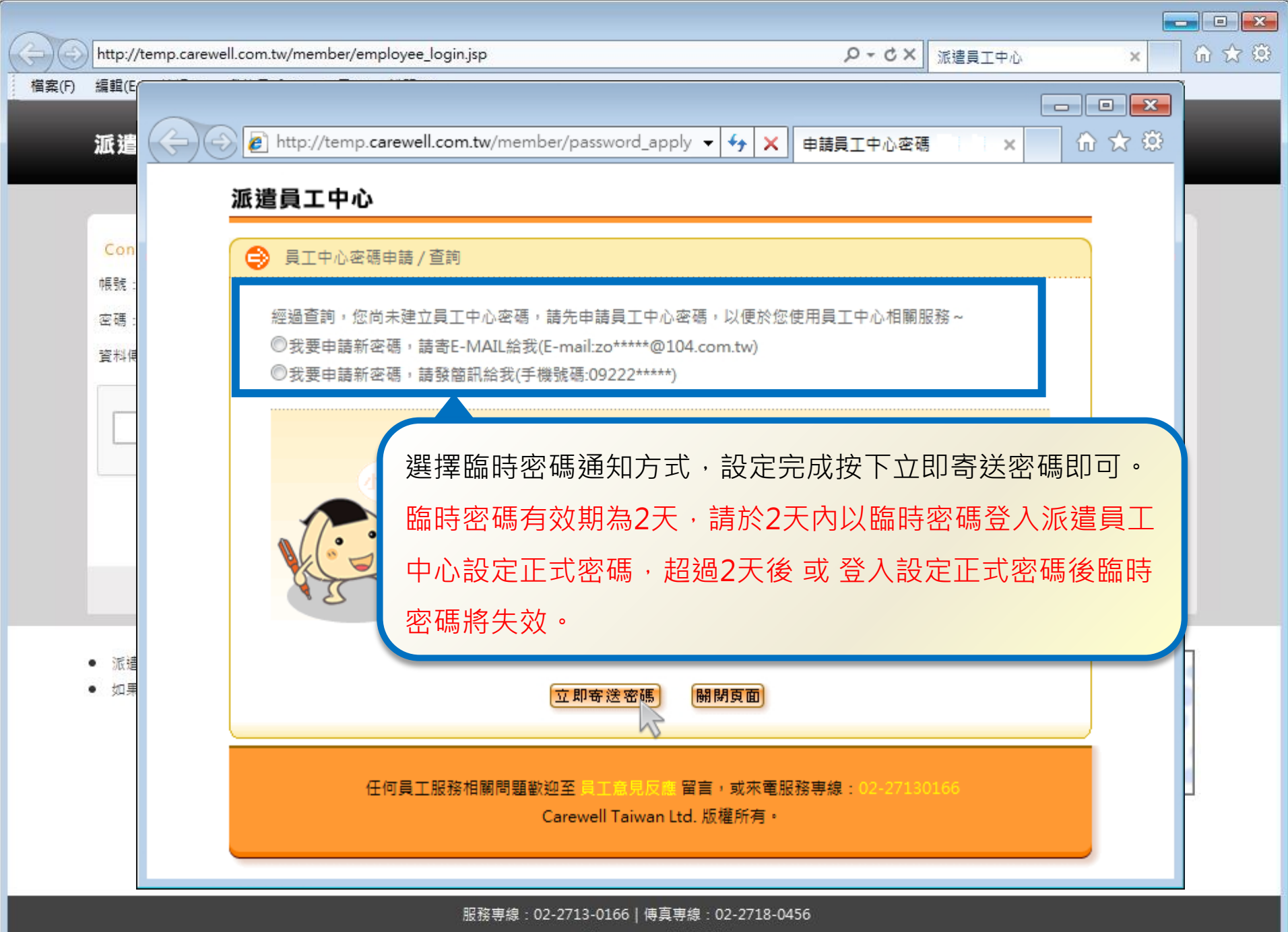

Carewell Taiwan Ltd. 版權所有

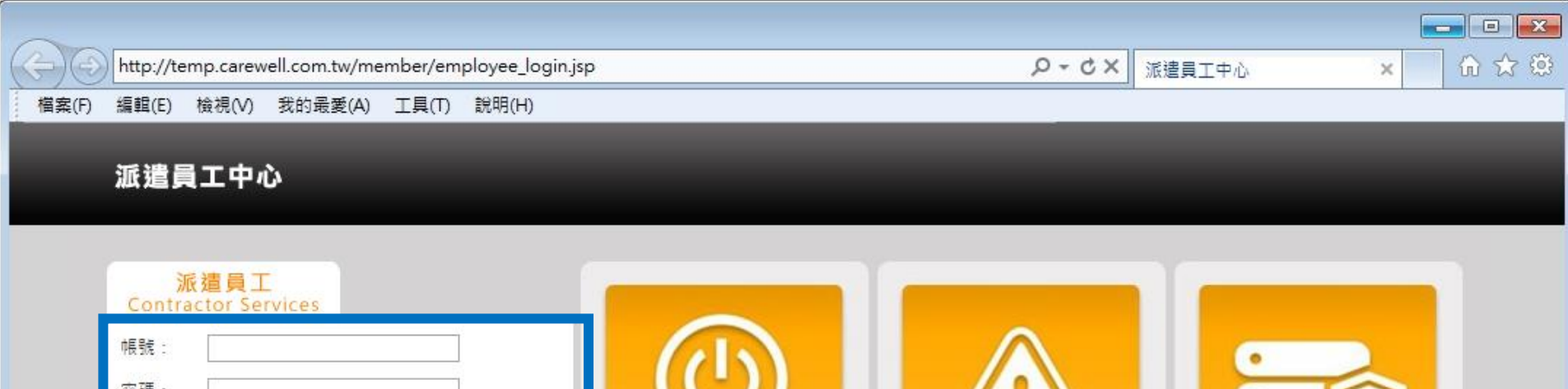

| 帳號:                             |                        |                               |             |  |  |  |  |  |  |  |  |
|---------------------------------|------------------------|-------------------------------|-------------|--|--|--|--|--|--|--|--|
| 資料傳輸:◎一般傳輸 ●加密傳輸( <b>2</b> )    | 收到臨時密碼後,回到派遣員工中心登入頁面,  |                               |             |  |  |  |  |  |  |  |  |
| 我不是機器人<br>reCAPTCHA<br>隠私櫂 - 條款 | <b>輸</b> 入您的身会。<br>中心。 | 輸入您的身分證號以及臨時密碼,登入派遣員工<br>中心。  |             |  |  |  |  |  |  |  |  |
| 登入 Log in                       | • 申請登入密碼               | ● 瀏覽器設定檢查                     | ● 帳號密碼請保密   |  |  |  |  |  |  |  |  |
| 忘記密碼Forgotten Password          | ● 申請密碼操作説明             | <ul> <li>受全性憑證異常處理</li> </ul> | ● 使用公用電腦請小心 |  |  |  |  |  |  |  |  |

- 派遣員工中心是專屬於派遣員工之24小時線上服務系統,使用派遣員工中心各項功能前請先申請密碼。
- 如果您對派遣員工中心有任何疑問,歡迎來電服務專線,我們將立即為您服務!

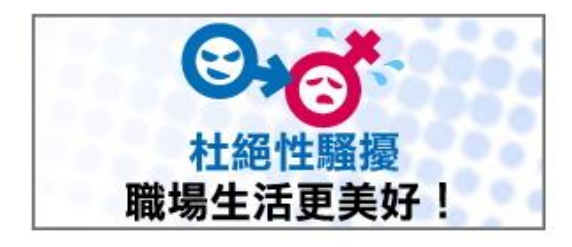

|                       |          |                    |                        |                                        |                |            |         |             |             |             |        |        |      |           |                    |              |             |     |       |         |         |       |       |         |      |   |          |   | x |
|-----------------------|----------|--------------------|------------------------|----------------------------------------|----------------|------------|---------|-------------|-------------|-------------|--------|--------|------|-----------|--------------------|--------------|-------------|-----|-------|---------|---------|-------|-------|---------|------|---|----------|---|---|
| $\leftarrow \bigcirc$ | ) 🙋 http | ://temp. <b>ca</b> | rewell.com.tw/         | /member/e                              | /emp           | nplo       | oyee    | e_sa        | alar        | rylist.j    | .jsp?s | rand   | =NZ  | 27122     | 25HE               | 1W: )        | ρ.          | 12  | ¢ ×   | <       | 🥑 派遣    | 員工中   | ۳Ò-   |         | ×    |   | <b>ि</b> | ☆ | ÷ |
| 檔案(F)                 | 編輯(E)    | 檢視(V)              | 我的最愛(A)                | 工具(T)                                  | R              | 说明         | (H)     |             |             |             |        |        |      |           |                    |              |             |     |       |         |         |       |       |         |      |   |          |   |   |
|                       | 派        | 遣旨 T               | 中心                     |                                        |                |            |         |             |             |             |        |        |      |           |                    |              |             |     |       |         |         |       |       |         |      |   |          |   | ^ |
|                       | 1114     |                    | - 1 -0-                |                                        |                |            |         |             |             |             |        |        |      |           |                    |              |             |     |       |         |         |       |       |         |      | _ |          |   |   |
|                       |          |                    |                        |                                        |                | _          |         |             |             |             |        |        |      |           |                    |              |             |     |       |         |         |       |       |         |      |   |          |   |   |
|                       |          |                    | 員工/會員登人密               | 端 - Windo                              | lows I         | s Inte     | terne   | et Ex       | xplo        | orer        |        |        |      |           |                    | 0            |             |     | 1     | 0.      | - 25.41 | 2072/ | 20005 |         | X    |   |          |   |   |
|                       |          | e http             | ://temp. <b>carewe</b> | ell.com.tw/n                           | /men           | embe       | er/pa   | Dassi       | swor        | rd_ch       | nange  | s:Jsb. | ouro | ce=te     | empa               | scent        | er=e        | emp | loyee | - Olsra | n=31VI1 | SOZVL | 22095 | VV BOIN | IKIL |   |          |   |   |
|                       |          | 35                 | 海戸ナウン                  |                                        |                |            |         |             |             |             |        |        |      |           |                    |              |             |     |       |         |         |       |       |         | ^    | 1 |          |   |   |
|                       |          | ALC.               | 追貝工屮1                  | <i>у</i>                               |                |            |         |             |             |             |        |        |      |           |                    |              |             |     |       |         |         |       |       |         |      |   |          |   |   |
|                       |          |                    | 合 密碼變可                 | <b>₽</b>                               |                |            |         |             |             |             |        |        |      |           |                    |              |             |     |       |         |         |       |       |         |      |   |          |   |   |
|                       | 幡        | 18                 | 相影的時度                  |                                        | + <b>z</b> . ÷ | 主由         | ken -   |             | 前志会         | 24년 858     | ಕಾನವ   | <br>1# |      |           |                    |              |             |     |       |         |         |       |       |         |      |   |          |   |   |
|                       | 響        | (J                 | 祝建印加哈牙                 | <b>4761</b> (2891                      | KT ' Ā         | 詞顎         | 則八      | ς Γ.2.      | 们具          | (不計2882)    | 史出     | 155    |      |           |                    |              |             |     |       |         |         |       |       |         |      |   |          |   |   |
|                       | Ч        |                    | 臨時密碼:                  |                                        |                |            | //      | //請         | <b>輸</b> 乙  | 入8-12       | 2個英    | 文或     | 數字   | · 大/      | 小寫                 | 視為不          | 下同          | •   |       |         |         |       |       |         |      |   |          |   |   |
|                       | -        |                    | 正式密碼:                  |                                        |                |            | //      | //請         | 輪/          | 入8-12       | 2個英    | 文或     | 數字   | ・大        | 小寫                 | 視為不          | 「同          | •   |       |         |         |       |       |         |      |   |          |   |   |
|                       |          |                    | 再次輸入正式                 | 密碼:                                    |                |            |         |             |             | // Ì        | 請輸2    | 8-12   | 固英.  | 文或        | 數字                 | ,大小          | 小寫社         | 視為  | 不同    | •       |         |       |       |         |      |   |          |   | E |
|                       |          |                    |                        |                                        |                |            |         |             |             |             | 1      | 變更     | 密碼   |           |                    |              |             |     |       |         |         |       |       |         |      |   |          |   |   |
|                       |          |                    |                        |                                        |                | _          |         | _           | _           |             |        |        | _    | _         |                    |              | _           | _   |       |         |         |       |       |         |      |   |          |   |   |
|                       |          | 1 1                | いた店の                   | <b>这框</b> 登                            | έλ             | \<br>₽₹    | 夕 則     | lyk ∟       | ய           | 宓ӣ          | 厒絼     | 該百     | 百    | त्त       |                    | 你回           | 티크          |     | ╬┰    | ╶╤╋     | 宓雄      | ≣்⊥ா  | ÷.    |         |      |   |          |   |   |
|                       |          |                    | 以血时在                   | 11-1-1-1-1-1-1-1-1-1-1-1-1-1-1-1-1-1-1 |                | <u>N</u> л | 可叼      | <b>沙じ</b> L | Шſ          | <u> </u>    | 响答     | ぞ史     | .只   | (IEI      | , ,                |              | ヮァ          | ᇊ   | 火山    | (       | 合际      | 1日又 / | E'    |         |      |   |          |   |   |
|                       |          |                    | 才可使用                   | 刊派遣.                                   | 員              | <u>I</u>   | C d     | <b>Þ</b> /  | رل<br>ا     | 各耳          | 項功     | 力能     | •    |           |                    |              |             |     |       |         |         |       |       |         |      |   |          |   |   |
|                       |          |                    |                        |                                        |                | _          |         | _           | _           |             |        |        | _    |           |                    |              | _           | _   |       |         | _       |       |       |         |      |   |          |   |   |
|                       |          |                    |                        |                                        |                |            |         |             |             |             |        |        |      |           |                    |              |             |     |       |         |         |       |       |         | -    |   |          |   |   |
|                       |          |                    |                        | _                                      |                |            |         |             |             |             |        |        |      |           |                    |              |             |     |       |         |         |       |       |         |      | _ |          |   |   |
|                       |          | _                  |                        |                                        |                |            |         |             |             |             |        |        |      |           |                    |              |             |     |       |         |         |       |       |         |      | _ |          |   |   |
|                       |          |                    |                        | 生命是主要                                  | 80.254         |            | 29,889  | 旧石井         | a the store | 1 <b>2</b>  |        | -8-    | - 0  | ∞÷        | , <del>_1</del> 27 | 大帝和          | 28 <b>H</b> | 百多白 | 0.2   | 71.20   | 166     |       |       |         |      |   |          |   | - |
|                       |          |                    |                        | 正的莫工版                                  | 184214         | 511215     | 981 PJX | <u>演習</u> 種 | e∧ع<br>Ca   | 2≟<br>arewe | ell Ta | iwan   | Ltd. | ョョ・<br>版櫂 | 「取り<br>所有          | ≂eenka<br>∣∘ | 网发导         | ¥₩Ŕ | 02-1  |         | 100     |       |       |         |      |   |          |   |   |
|                       |          |                    |                        |                                        |                |            |         |             |             |             |        |        |      |           |                    |              |             |     |       |         |         |       |       |         |      |   |          |   |   |
|                       |          |                    |                        |                                        |                |            |         |             |             |             |        |        |      |           |                    |              |             |     |       |         |         |       |       |         |      |   |          |   | - |

## END-說明結束